## Инструкция для подключения двухфакторной аутентификации "okta"

1. После авторизации на сервисе, Вам нужно зайти в свой профиль, где находятся настройки авторизации через сервис "okta". Нужно нажать "Добавить аккаунт".

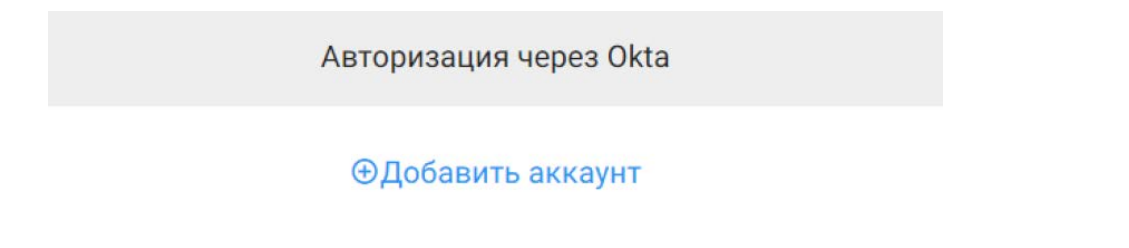

Далее, если у Вас уже имеется аккаунт "okta", нужно ввести свой логин и пароль, после чего авторизоваться в открывшемся окне.

|       | - 🕑                                     |
|-------|-----------------------------------------|
|       | Введите код                             |
|       | 8                                       |
| Введи | <b>те код из приложения</b> Okta Verify |
|       |                                         |
|       | Проверить                               |

- 2. В личном кабинете "okta", нужно добавить нашу интеграцию в свою организацию, после чего нужно включить двухфакторную аутентификацию.
- 3. Как только двухфакторная аутентификация в "okta" будет настроена, появится дополнительный вариант входа на сервис.

## Вход в личный кабинет

| Введ            | ите E-mail:                         |
|-----------------|-------------------------------------|
| Введите пароль: |                                     |
|                 | войти                               |
| _               | Или авторизуйтесь за один клик      |
|                 | Забыли пароль?   Зарегистрироваться |

При последующих авторизациях, вход в личный кабинет будет доступен как по логину/паролю от "call2action", так и через "okta", нажав на соответствующую кнопку "Войти через okta". После нажатия на эту кнопку, нужно будет ввести код из приложения аутентификации, после чего последует вход на сервис.